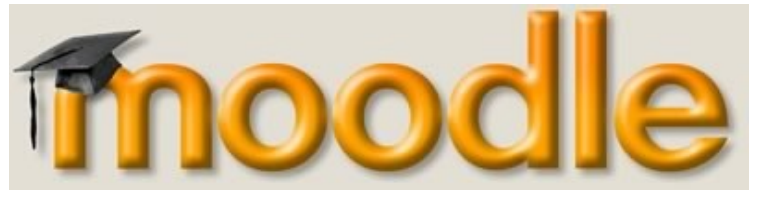

# GUIDA ALL'UTILIZZO DI MOODLE

### PROFILO: STUDENTE

Moodle è il nome di un programma che permette ad un corso di estendersi nel web. Questo programma rende disponibile un luogo virtuale dove gli studenti possono trovare numerose risorse. Questo manuale cercherà di presentarvi tutte le possibilità che questo programma fornisce.

## **Indice generale**

| LOGIN E NAVIGAZIONE DELLA PIATTAFORMA | 2 |
|---------------------------------------|---|
| TEST AUTOMATIZZATI                    | 8 |

### LOGIN E NAVIGAZIONE DELLA PIATTAFORMA

Dopo aver digitato l'indirizzo <u>http://edu07.laurea.scuolaiad.it</u> vi troverete di fronte a questa pagina:

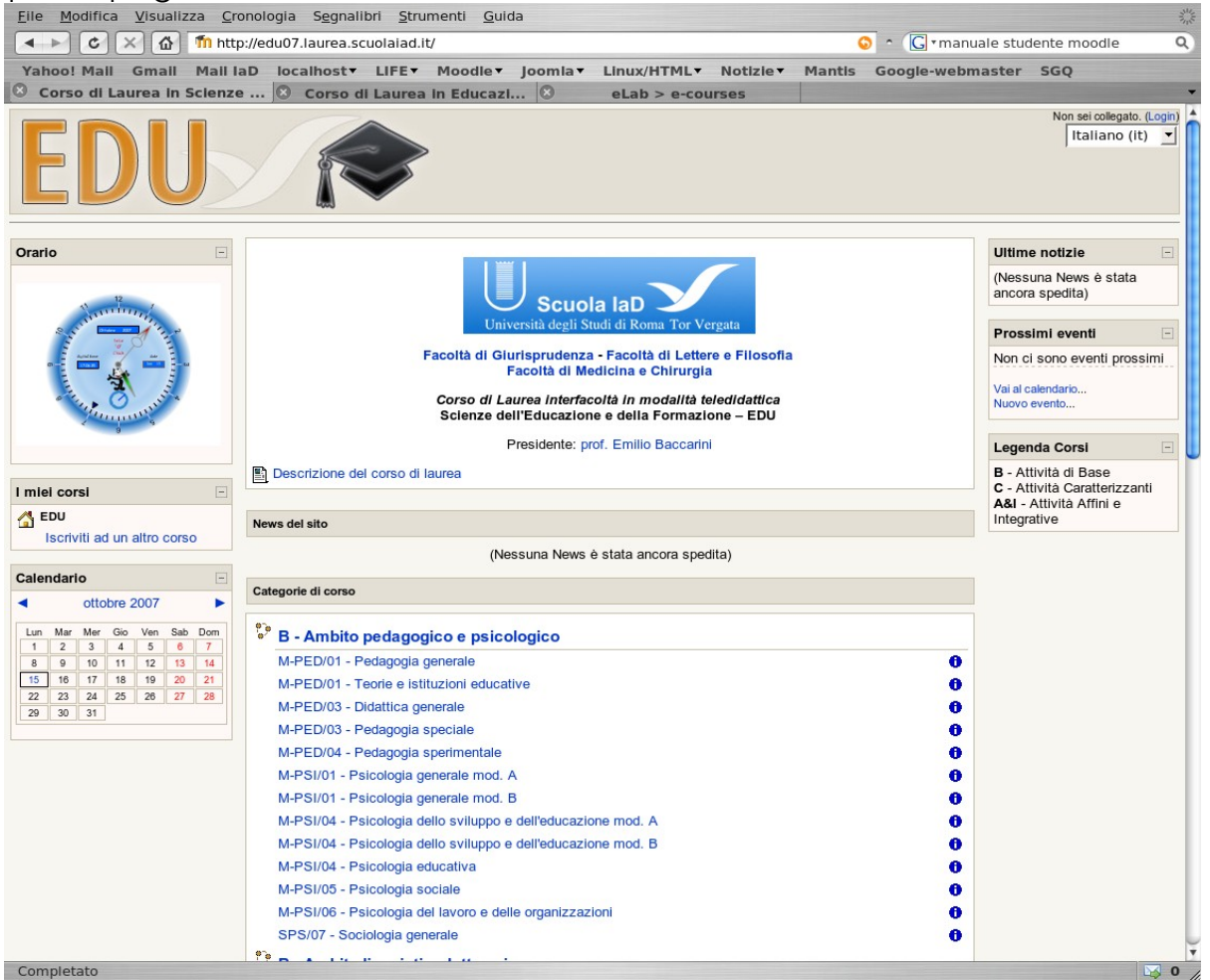

Per accedere alla piattaforma è necessario fare il login. In alto a destra, accanto alla scritta "Non sei collegato", cliccare sul collegamento "Login". Si aprirà la pagina seguente:

| <u>Eile M</u> odifica <u>V</u> isualizza <u>C</u> ronologia S <u>e</u> gnalibri <u>S</u> trumenti <u>G</u> uida                                                                                                    | and a                      |
|----------------------------------------------------------------------------------------------------|----------------------------|
| 🔹 🔀 🛣 🖬 http://edu07.laurea.scuolalad.lt/login/index.php 🛛 💿 ^ 🕞 * manuale stu                                                                                                    | dente moodle 🔍             |
| Yahoo! Mali Gmali Mali IaD localhost LIFE Moodle Joomla Linux/HTML Notizle Mantis Google-webmaster                                                                                                    | SGQ                        |
| S Corso di Laurea in Scienze C Corso di Laurea in Educazi C eLab > e-courses                                                                                                    | +                          |
| EDU 🔊                                                                                                    | Non sei collegato. (Login) |
| EDU ► Login al sito                                                                                                    | Italiano (it) 🔻            |
| Accedi qui utilizzando il tuo username e la password:<br>(I cookles devono essere abilitati nei tuo browser) ()<br>Username: studente<br>Password: *******<br>Dimenticati il tuo username o la password?<br>Si per favore aiutatemi per il login |                            |
| EDU ► Login al sito                                                                                                    |                            |
| Non sei collegato. (Login)                                                                                                    |                            |
| Pagina principale                                                                                                    |                            |

Nei due box al centro inserire il proprio Username e la propria Password forniti dalla segreteria IaD, e cliccare sul tasto "Login" per confermare.

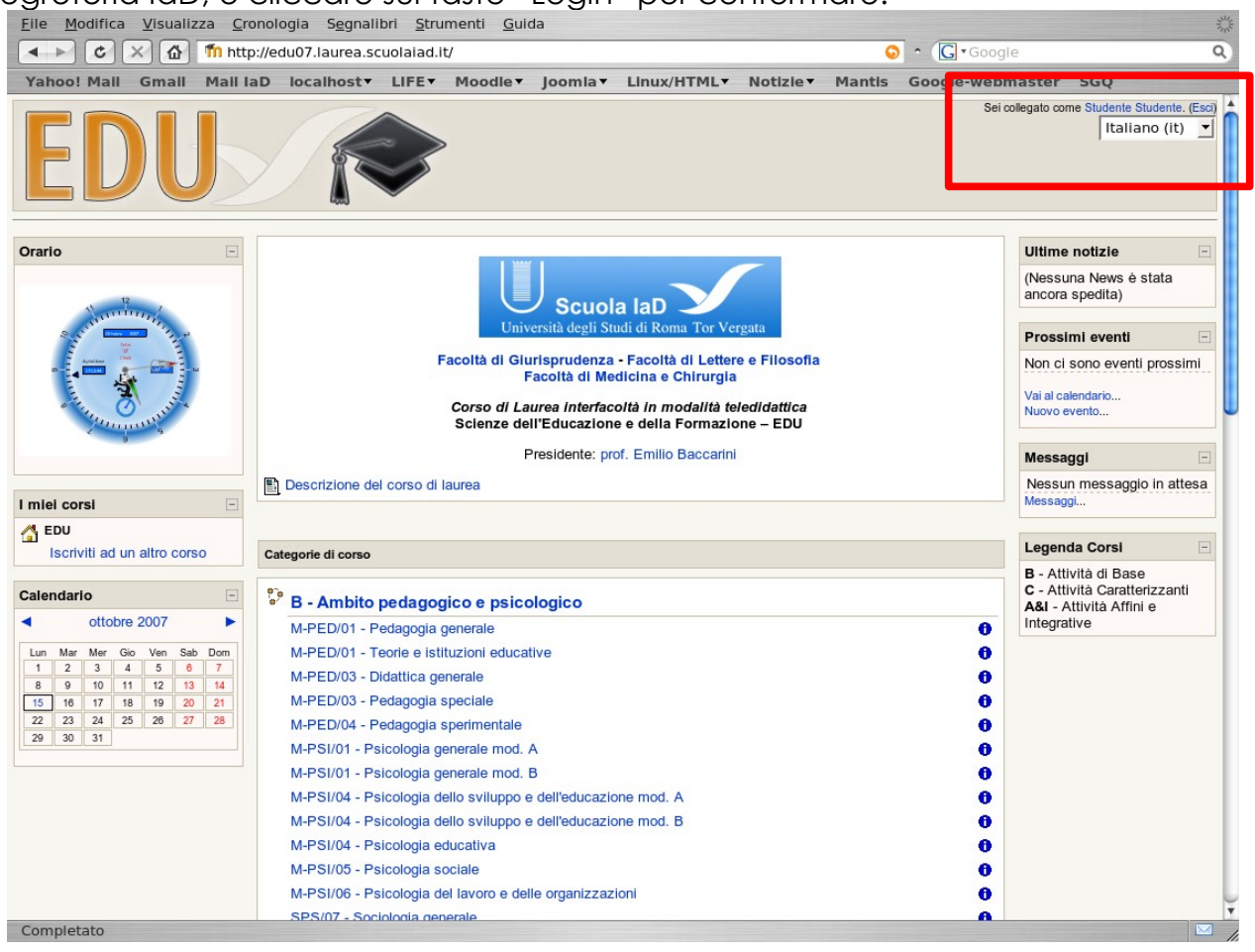

Nella pagina che si aprirà, in alto a destra sarà ora visibile il vostro nome.

Quello che vi trovate di fronte è una pagina suddivisa in sezioni, o blocchi.

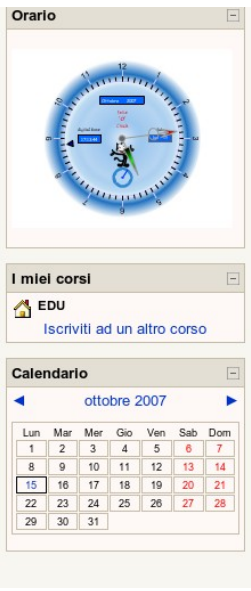

Nella sezione a sinistra trovate un **orologio**, il **calendario** e l'**elenco dei corsi** cui siete iscritti.

Essendo la prima volta che entrate l'**elenco dei corsi** sarà inizialmente vuoto, ma nel tempo conterrà tutti i moduli cui vi sarete iscritti e potrete utilizzarlo per navigare all'interno della piattaforma, in quanto questo box sarà visibile in ogni modulo.

Anche il **calendario** è inizialmente privo di eventi, ma mano a mano che la didattica andrà avanti potreste trovare degli eventi associati ad alcune date (esami, ricevimento, eventuale scadenza test, etc.). Nella sezione di destra troverete alcuni box che vi informano delle eventuali ultime notizie comunicate, offrono un promemoria degli eventi associati al calendario e visualizzano eventuali messaggi interni ricevuti dal docente.

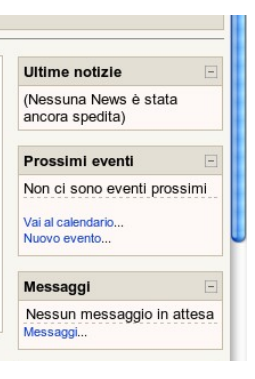

Nella sezione centrale trovate, infine, oltre a una breve descrizione del corso che potete aprire cliccandoci sopra, la lista di tutti i moduli disponibili, suddivisi per ambito disciplinare ed elencati per settore disciplinare.

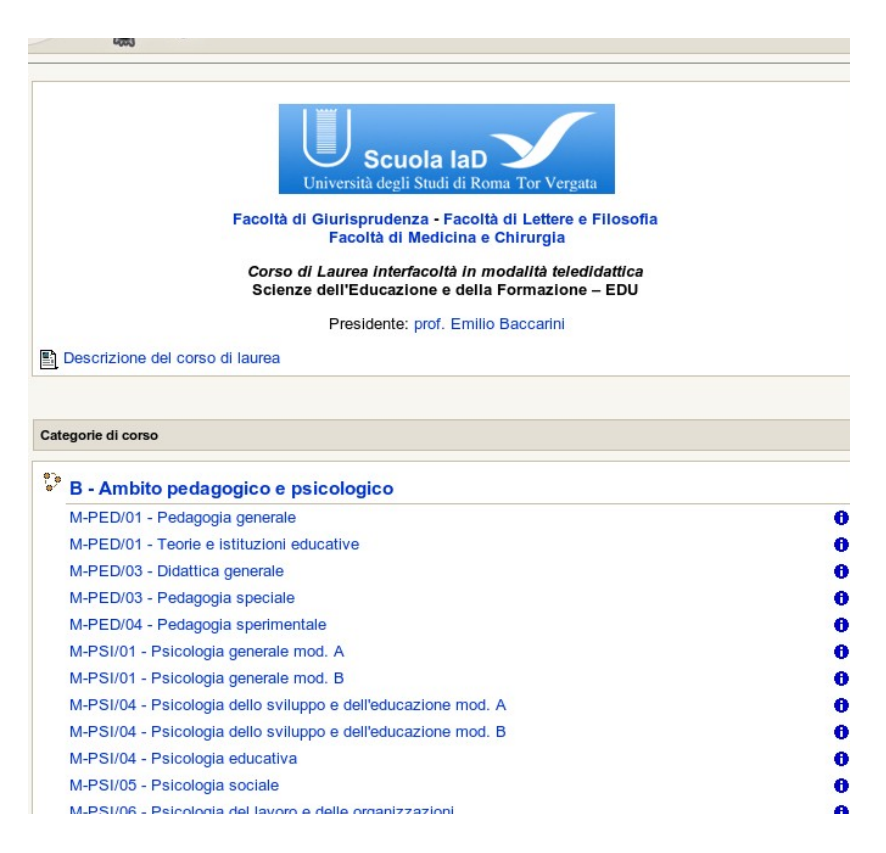

Cliccando sulla "i" delle informazioni, a destra del titolo di ciascun modulo, è possibile visualizzare – quando disponibile – una breve descrizione del modulo

stesso.

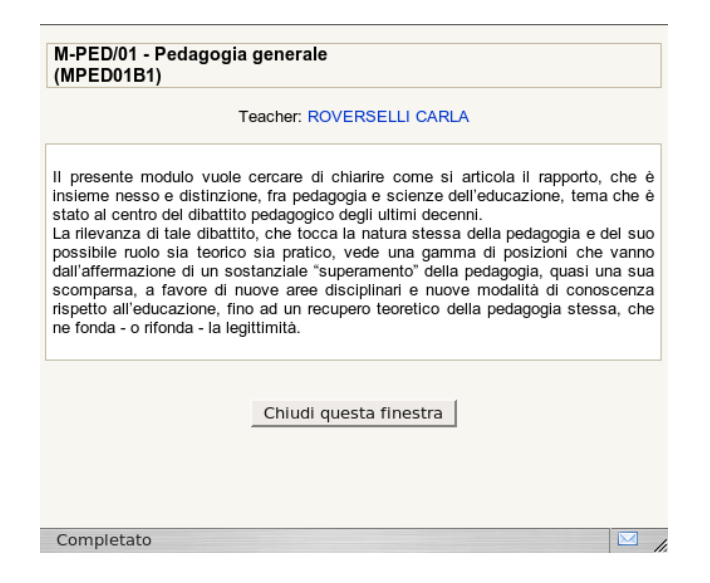

Per potersi iscrivere ai vari moduli è sufficiente cliccarci sopra. Alla domanda se desiderate iscrivervi rispondete "sì" e potrete accedere al modulo scelto.

| 181 |                                                                    |  |
|-----|--------------------------------------------------------------------|--|
|     | Stai per iscriverti a questo corso.<br>Sei sicuro di volerlo fare? |  |
|     | Sì No                                                              |  |
|     |                                                                    |  |
| 1B1 |                                                                    |  |
|     | Sei collegato come Studente Studente. (Esci)                       |  |
|     | Pagina principale                                                  |  |
|     |                                                                    |  |

dunque sempre suddivisa in sezioni.

| <u>File M</u> odifica <u>V</u> isualizza <u>C</u>                                                                                                   | ronologia S <u>e</u> gnalibri <u>S</u> trumenti <u>G</u> uida                                                                                   |                                              |
|----------------------------------------------------------------------------------------------------|----------------------------------------------------------------------------------------------------|----------------------------------------------|
| 🔹 🕨 🖒 🗙 🏠 🍈 ht                                                                                                    | ttp://edu07.laurea.scuolaiad.it/course/view.php?id=2 🗘 🗘 🖸 🕻 🕬                                                                                  | screencasting ubuntu                         |
| Yahoo! Mail Gmail Mail                                                                                                    | IaD localhost 	LIFE Moodle Joomla Linux/HTML Notizie Mantis Google-                                                                             | webmaster SGQ                                |
| Corso: M-PED/01 - Peda                                                                                                    | go 🕄 SourceForge.net: Files                                                                                                    |                                              |
|                                                                                                    |                                                                                                    | Sei collegato come Studente Studente. (Esci) |
| Amministrazione                                                                                                    | Arramento corrente                                                                                                    | Liltime notizie                              |
|                                                                                                    |                                                                                                    | (Nessuna News à stata                        |
|                                                                                                    | M-PED/01 - PEDAGOGIA GENERALE E SOCIALE                                                                                                    | ancora spedita)                              |
| I miei corsi -                                                                                                    | Prof. Carla ROVERSELLI                                                                                                    | Prossimi eventi                              |
| B - Ambito pedagogico                                                                                                    | Tel.: 06 72595044 (mercoledi e venerdi ore 14 - 15:30)<br>email: roverselli@lettere.uniroma2 it                                                 | Non ci sono eventi prossimi                  |
| Iscriviti ad un altro corso                                                                                                    | Tutor Dott Valera TORTORA                                                                                                    | Vai al calendario                            |
| Calendario -                                                                                                    | Tel.:                                                                                                    | Nuovo evento                                 |
| <ul> <li>d ottobre 2007 ►</li> </ul>                                                                                                    |                                                                                                    |                                              |
| Lun Mar Mer Gio Ven Sab Dom                                                                                                    | Programma d'esame - 5 CFU                                                                                                    |                                              |
| 8 9 10 11 12 13 14                                                                                                    | <ul> <li>Pedagogia e scienze dell'educazione, a c. di D. Palomba</li> </ul>                                                                     |                                              |
| 15         16         17         18         19         20         21           22         23         24         25         26         27         28 | <ul> <li>Convivenza e diversità : il ruolo dell'educazione. Considerazioni sulla pedagogia interculturale, a c.<br/>di C. Roverselli</li> </ul> |                                              |
| 29 30 31                                                                                                    | <ul> <li>Educazione e diversità nella Repubblica di Platone. Per una pedagogia della differenza, a c. di M.</li> </ul>                          |                                              |
| Eventi Eventi del                                                                                                    | <ul> <li>Orientarsi nella scuola, orientarsi nella società : una sfida per giovani e insegnanti, a c. di E.</li> </ul>                          |                                              |
| generali corso                                                                                                    | <ul> <li>Appendici: Le trasformazioni della scuola nella società multiculturale</li> </ul>                                                      |                                              |
| gruppo dell'utente                                                                                                    | <ul> <li>Verifiche intermedie da inviare al tutor di riferimento</li> </ul>                                                                     |                                              |
|                                                                                                    | Modalità d'esame: in presenza, tramite colloquio.                                                                                               |                                              |
|                                                                                                    | 围 Indice                                                                                                    |                                              |
|                                                                                                    | 1 PEDAGOGIA E SCIENZE DELL'EDUCAZIONE                                                                                                    |                                              |
|                                                                                                    | (D. Falviniba)<br>Diltà I                                                                                                    |                                              |
|                                                                                                    | 2 CONVIVENZA E DIVERSITÀ: IL RUOLO DELL'EDUCAZIONE                                                                                              |                                              |
|                                                                                                    | Dunita II                                                                                                    |                                              |
|                                                                                                    | 3 EDUCAZIONE E DIVERSITÀ NELLA REPUBBLICA DI PLATONE. PER UNA PEDAGOGIA DELLA                                                                   |                                              |
| Completato                                                                                                    |                                                                                                    |                                              |

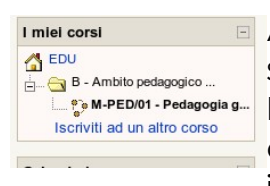

A sinistra si trovano di nuovo il **calendario** e l'**elenco dei corsi** cui siete iscritti (come vedete ora nella lista appare un corso). Più in alto si trova il box delle valutazioni che fornirà dei dati nel caso in cui il modulo preveda dei test automatizzati; in tal caso, infatti, apparirà l'elenco dei test sostenuti, con i relativi risultati, e

gli eventuali commenti del docente.

A destra sono di nuovo presenti i box delle **ultime notizie** e dei **prossimi eventi**. Ove disponibile, si potrà trovare anche la descrizione del modulo.

Al centro si trova la sezione più importante, che fornisce i contatti del docente e dell'eventuale tutor, il programma d'esame con il numero di CFU e, a seguire, la lista dei materiali di studio, solitamente suddivisi per unità didattiche.

I test di valutazione possono essere in formato automatizzato o trovarsi in un file PDF. Nel primo caso, una volta eseguito il test, si avrà subito il risultato. Nel secondo, bisognerà inviare il test eseguito al docente o tutor di riferimento e attendere una risposta direttamente da loro.

| I test possono trovarsi all'interno<br>di ogni unità didattica                                                                                                    | 1       ELEMENTI DI PSICOLOGIA DEI PROCESSI EDUCATIVI: DALLE ABILITÀ COGNITIVE E SOCIALI, I         AL PIANO EDUCATIVO INDIVIDUALIZZATO.         □       Unità I         •         •         •         •         •         •         •         •         •         •         •         •         •         •         •         •         •         •         •         •         •         •         •         •         •         •         •         •         •         •         •         •         •         •         •         •         •         •         •         •         •         •         •         •         •         •         •         •         • |
|----------------------------------------------------------------------------------------------------|----------------------------------------------------------------------------------------------------|
| 3 EDUCAZIONE E DIVERSITÀ NELLA REPUBBLICA DI PLATO<br>DIFFERENZA<br>(M. Durst)<br>Unità III<br>4 ORIENTARSI NELLA SCUOLA, ORIENTARSI NELLA SOCIE                    | Verifica Intermedia UD 3                                                                                                    |
| INSEGNANTI<br>(E. Lozupone)         Unita IV         5       APPENDICI         ☑ Indice appendici         ☑ Appendice 1         ☑ Appendice 2         ☑ Appendice 3 |                                                                                                    |
| 6<br><sup>©</sup><br><sup>™</sup> Verifiche intermedie                                                                                                    |                                                                                                    |

Per potersi muovere all'interno della piattaforma, tra i diversi corsi, è possibile usare il box dell'elenco corsi cui si è iscritti, oppure, sfruttare il menù di navigazione che si trova sempre in alto alla pagina:

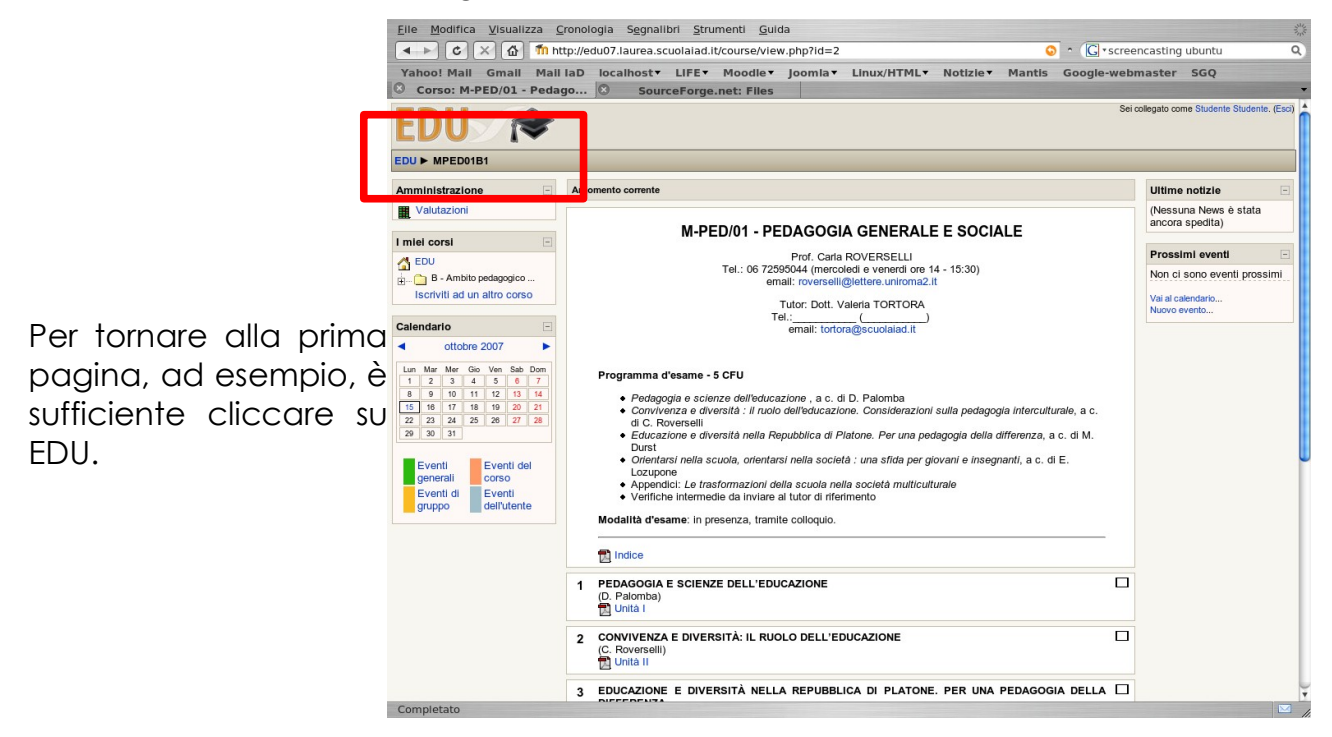

#### **TEST AUTOMATIZZATI**

Nel caso di test a risposta multipla automatizzati, per poter tentare il quiz bisogna cliccare come prima cosa su quello che ci interessa. Si aprirà allora una pagina come questa:

| <u>File M</u> odifica <u>V</u> isualizza <u>C</u> ronologia S <u>e</u> gnalibri <u>S</u> trumenti <u>G</u> uida | **                                             |  |  |  |  |  |  |
|----------------------------------------------------------------------------------------------------|------------------------------------------------|--|--|--|--|--|--|
| 🔹 🕞 🗴 🟠 🍈 http://edu07.laurea.scuolaiad.it/mod/quiz/view.php?id=                                                | 688 🧿 ^ 💽 • Google 🔍                           |  |  |  |  |  |  |
| Yahoo! Mali Gmali Mali IaD localhost + LIFE + Moodle + Joomla +                                                 | Linux/HTML Notizie Mantis Google-webmaster SGQ |  |  |  |  |  |  |
| MPSI04B3: Verifica Interm SourceForge.net: Files                                                                | · · · · · · · · · · · · · · · · · · ·          |  |  |  |  |  |  |
| EDU 🔊                                                                                                    | Vai a T                                        |  |  |  |  |  |  |
| EDU ► MPSI04B3 ► Quiz ► Verifica intermedia UD 1                                                                |                                                |  |  |  |  |  |  |
|                                                                                                    |                                                |  |  |  |  |  |  |
| Verifica intermedia UD 1                                                                                        |                                                |  |  |  |  |  |  |
| Provare a rispondere al quiz adesso                                                                             |                                                |  |  |  |  |  |  |
| EDU ► MPSI04B3 ► Quiz ► Verifica Intermedia UD 1                                                                | Vai a                                          |  |  |  |  |  |  |
| Sei collegato come Studente Studente. (Esci)                                                                    |                                                |  |  |  |  |  |  |
| MPS                                                                                                    | 104B3                                          |  |  |  |  |  |  |
|                                                                                                    |                                                |  |  |  |  |  |  |
|                                                                                                    |                                                |  |  |  |  |  |  |

Cliccando su "Provare a rispondere al quiz adesso" si accede alla prova, ma prima bisogna confermare:

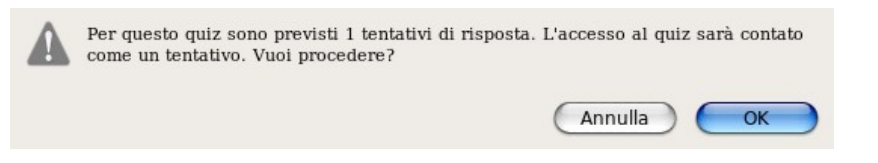

Si aprirà quindi la pagina con le domande:

| intermedia III | D 1                                            |         |                                                                                                    |  |  |
|----------------|------------------------------------------------|---------|----------------------------------------------------------------------------------------------------|--|--|
| intermedia or  | 51                                             |         |                                                                                                    |  |  |
|                |                                                |         |                                                                                                    |  |  |
| 1              | A cosa serve la Diagnosi Funzionale Educativa? |         |                                                                                                    |  |  |
| Punti: 1       |                                                |         |                                                                                                    |  |  |
|                | Scegliere una risposta.                        | C       | a. Ad identificare deficit, intesi come la mancanza o lo sviluppo inadeguato di alcuni prerequisiti                                                                             |  |  |
|                |                                                | C       | b. Ad identificare le aree deficitarie secondo International Classification of Functioning, Disability and Health, per una conoscenza<br>approfondita dell'alunno in difficoltà |  |  |
|                |                                                | C       | c. Ad identificare i punti di forza, intesi come le abilità possedute dall'alunno, e le abilità manifestate                                                                     |  |  |
|                |                                                | С       | d. Ad identificare obiettivi a medio termine                                                                                                    |  |  |
|                |                                                |         |                                                                                                    |  |  |
| 2              | Cosa si intende per disgrafía?                 |         |                                                                                                    |  |  |
| Punti: 1       | Scegliere una risposta.                        | c       | a. Un disturbo della scrittura                                                                                                    |  |  |
|                |                                                | c       | b. Un disturbo che riguarda specificatamente il tratto grafico                                                                                                    |  |  |
|                |                                                | c       | c. Un disturbo nella produzione corretta di un testo                                                                                                    |  |  |
|                |                                                | c       | d. Un disturbo di traduzione corretta di un suono in simbolo grafico                                                                                                    |  |  |
|                |                                                |         |                                                                                                    |  |  |
| 3              | Cosa si intende per disle                      | ssia ac | quisita?                                                                                                    |  |  |
| Punti: 1       |                                                |         |                                                                                                    |  |  |
|                | Scegliere una risposta.                        | C       | a. Un disturbo della comprensione del testo che insorge i primi anni della scuola elementare                                                                                    |  |  |
|                |                                                | C       | b. Un disturbo della scrittura concomitante a quello della lettura                                                                                                    |  |  |
|                |                                                | C       | c. Un disturbo della lettura che si presenta intorno alla seconda elementare                                                                                                    |  |  |
|                |                                                |         |                                                                                                    |  |  |

Una volta terminato il quiz si può decidere se salvare senza inviare o se inviare tutto subito. Nel primo caso si ha la possibilità di ritornare sulle domande e modificare le risposte, nel secondo si avrà il risultato del quiz.

| Punti: 1 |                         |   |                                                                                                    |  |  |  |
|----------|-------------------------|---|----------------------------------------------------------------------------------------------------|--|--|--|
|          | Scegliere una risposta. | C | a. Una modalità che utilizza le emozioni e le sensazioni tramite l'uso della metafora e dell'analogia |  |  |  |
|          |                         | C | Una modalità che stimola la produzione di nuove idee senza censura                                    |  |  |  |
|          |                         | C | Una modalità in cui si narra la storia di un pioniere americano                                       |  |  |  |
|          |                         | C | Una modalità che utilizza l'immaginazione e l'emotività                                               |  |  |  |
|          |                         |   |                                                                                                    |  |  |  |

Una volta inviato il quiz si avrà la pagina dei risultati, con una sintesi iniziale e il il dettaglio delle risposte a seguire.

| Verifica intermedia UD 1 |                     |                                |   |  |
|--------------------------|---------------------|--------------------------------|---|--|
| Revisione del ter        | ntativo 1           |                                |   |  |
|                          | Iniziato:           | lunedi, 15 ottobre 2007, 18:28 |   |  |
|                          | Completato:         | lunedi, 15 ottobre 2007, 18:29 |   |  |
|                          | Tempo implegato:    | 1 min. 5 secondi               |   |  |
|                          | Valutazione grezza: | 4/14 (29 %)                    |   |  |
|                          | Valutazione:        | su un massimo di               |   |  |
|                          |                     | Chiudi questa finestra         |   |  |
|                          |                     |                                | _ |  |